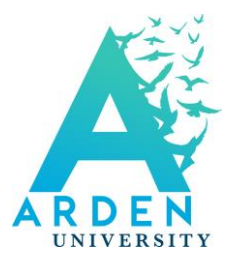

# Guide to Using Discussion Forums

The Discussion Forums are an important part of studying on ilearn, as they allow you to interact with your module tutor and fellow students. They can be an extremely helpful way of finding answers to any questions or concerns around your course that you may have, and so it is worth checking them regularly.

This is a quick guide of how to make use of them.

#### Accessing the Discussion Forums

The Discussions Forums can be accessed from each main module page under '**My Resources**'. Simply click on them to open them.

My Resources Guide to using Discussion Forums News Forum General Discussion Forum Group Learning Space Show Archived Forums

In every module, there will be a link to the **News Forum**, where your Module Tutor and Student Support staff may post important notices and updates about your module, such as deadline and study resources.

Another important forum is the **General Discussion Forum**. In this forum, you can discuss your studies with your tutor and fellow students. You can create new discussions and participate in current discussions.

Finally, there is the **Group Learning Space**. This is the area where you post your responses to any Module Tasks set by your Tutor, and can respond to any discussions that your tutor has started about learning materials.

### **Discussion Overview**

When you have opened a particular forum, you can view all of the discussions taking place in that forum. You are then able to open the discussions, or create a new discussion topic.

| Home Courses ARU General Discussion Forum                                               | ARU - BSc Computing Le                                  | evel 6 (v2) 🕨 Anglia | Ruskin Universi                                  | y - Understand         | ding Systems (Mobile Co                   | omputing) 🕨 General                                                                                                    |
|-----------------------------------------------------------------------------------------|---------------------------------------------------------|----------------------|--------------------------------------------------|------------------------|-------------------------------------------|----------------------------------------------------------------------------------------------------|
|                                                                                         |                                                         |                      |                                                  |                        | •                                         | Search forum                                                                                                    |
| Seperal Discussio                                                                       |                                                         |                      | \                                                |                        |                                           |                                                                                                    |
| Welcome to General Discussio                                                            | on Forum                                                |                      | \<br>\                                           |                        |                                           |                                                                                                    |
| Concernts groups: Activo                                                                |                                                         |                      | $\langle \rangle$                                |                        |                                           |                                                                                                    |
| Separate groups. Active                                                                 |                                                         |                      |                                                  |                        |                                           |                                                                                                    |
|                                                                                         |                                                         |                      |                                                  |                        |                                           |                                                                                                    |
|                                                                                         |                                                         | Add a ne             | w discussion to                                  | lc                     |                                           |                                                                                                    |
|                                                                                         |                                                         | Add a ne             | w discussion to                                  | lic                    |                                           |                                                                                                    |
|                                                                                         |                                                         | Add a ne             | w discussion to                                  | lc                     |                                           |                                                                                                    |
| Discussion                                                                              | Started by                                              | Add a ne             | w discussion to<br>Group                         | ic<br>Replies          | Unreed 🗸                                  | Last post                                                                                                    |
| Discussion<br>Tutor welcome                                                             | Started by<br>Test Studer                               | Add a ne             | Group<br>Active                                  | ikc<br>Replies<br>2    | Unread 🏑<br>2 🏒                           | Last post<br>Test Student<br>Tue, 10 May 2016, 10:48 PM                                                                                           |
| Discussion<br>Tutor welcome<br>Hello grate people                                       | Started by<br>Test Studer<br>Test Studer                | Add a ne             | ew discussion to<br>Group<br>Active<br>Active    | Replies<br>2<br>1      | Unread /<br>2 /<br>2 /                    | Last post<br>Test Student<br>Tue, 10 May 2016, 10:48 PM<br>Test Student<br>Sun, 8 May 2016, 11:05 AM                                              |
| Discussion<br>Tutor welcome<br>Hello grate people<br>Introduction                       | Started by<br>Test Studer<br>Test Studer<br>Test Studer | Add a ne             | Group Active Active Active                       | Ropiles                | Unread /<br>2 /<br>2 /<br>2 /<br>2 /      | Last post<br>Test Student<br>Tue, 10 May 2016, 10:48 PM<br>Test Student<br>Sun, 8 May 2016, 11:05 AM<br>Test Student<br>Sun, 8 May 2016, 11:04 AM |
| Discussion<br>Tutor welcome<br>Hello grate people<br>Introduction                       | Started by<br>Test Studer<br>Test Studer<br>Test Studer | Add a ne             | Group<br>Active<br>Active<br>Active              | Repiles<br>2<br>1<br>1 | Unresd /<br>2 /<br>2 /<br>2 /<br>2 /      | Last post<br>Test Student<br>Tue, 10 May 2016, 10:48 PM<br>Test Student<br>Sun, 8 May 2016, 11:05 AM<br>Test Student<br>Sun, 8 May 2016, 11:04 AM |
| Discussion<br>Tutor welcome<br>Helio grate people<br>Introduction                       | Started by<br>Test Studer<br>Test Studer<br>Test Studer | Add a ne             | Group<br>Active<br>Active<br>Active              | Replies 2 1 1          | Unread<br>2<br>2<br>2<br>2<br>2<br>2<br>2 | Last post<br>Test Student<br>Tue, 10 May 2016, 10:48 PM<br>Test Student<br>Sun, 8 May 2016, 11:05 AM<br>Test Student<br>Sun, 8 May 2016, 11:04 AM |
| Discussion<br>Tutor welcome<br>Helio grate people<br>Introduction                       | Started by<br>Test Studer<br>Test Studer                | Add a ne             | Group<br>Active<br>Active<br>Active              | ic Repiles             | Unread /<br>2 /<br>2 /<br>2 /<br>2 /      | Last pos<br>Test Studen<br>Tue, 10 May 2016, 10:48 PM<br>Test Studen<br>Sun, 8 May 2016, 11:05 AM<br>Test Student<br>Sun, 8 May 2016, 11:04 AM    |
| Discussion<br>Tutor welcome<br>Helio grate people<br>Introduction                       | Started by<br>Test Studer<br>Test Studer                | Add a ne             | Group<br>Active<br>Active<br>Active              | ic Repiles             | Unread /<br>2 /<br>2 /<br>2 /<br>2 /      | Last post<br>Test Student<br>Tue, 10 May 2016, 10:48 PM<br>Test Student<br>Sun, 8 May 2016, 11:05 AM<br>Test Student<br>Sun, 8 May 2016, 11:04 AM |
| Discussion<br>Tutor welcome,<br>Helio grate people<br>Introduction                      | Started by<br>Test Studer<br>Test Studer<br>Test Studer | Add a ne             | Group<br>Active<br>Active<br>Active              | Replies 2 1 1          | Unread /<br>2 /<br>2 /<br>2 /<br>2 /      | Last post<br>Test Student<br>Tue, 10 May 2016, 10:48 PM<br>Test Student<br>Sun, 8 May 2016, 11:05 AM<br>Test Student<br>Sun, 8 May 2016, 11:04 AM |
| Discussion<br>Tutor welcome,<br>Helio grate people<br>Introduction<br>Click on the titl | Started by<br>Test Studer<br>Test Studer<br>Test Studer | Add a ne             | Active<br>Active<br>Active<br>Active<br>k on the | Replies<br>2<br>1<br>1 | Unread /<br>2 /<br>2 /<br>2 /<br>2 /<br>f | Last post<br>Test Student<br>Tue, 10 May 2016, 10:48 PM<br>Test Student<br>Sun, 8 May 2016, 11:05 AM<br>Test Student<br>Sun, 8 May 2016, 11:04 AM |

#### **Entering a Discussion**

Once you have opened a discussion, it will look similar to the screen shown below. The post at the top will be from the person who started the discussion, and below this you will be able to view any replies. You may reply to a specific post (perhaps you want to specifically respond to their comment or question), or you can reply to the main topic. To add your views to the discussion, simply click the '**Reply**' button next to the post you want to respond to.

| Broken Link (Culture) Display replies in nested form                                              | To receive notifications regarding particular      |
|---------------------------------------------------------------------------------------------------|----------------------------------------------------|
| Hello<br>by Saturday, 30 April 2016, 4:59 PM<br>Dear all                                          | forum post , please<br>click on <b>Subscribe</b> . |
| My name is, I have just completed the induction module and starting the journey for this module . |                                                    |
| regimes                                                                                           | Reply                                              |
| Re: Hello<br>by Saturday, 30 April 2016, 5:32 PM                                                  |                                                    |
| Welcome to the module Karen the best of luck                                                      | Show parent   Reply                                |
| Re: Hello<br>by Guide User - Friday, 20 May 2016, 10:31 AM                                        |                                                    |
| Type your message here.                                                                           | Show parent   Edit   Deinte   Reply                |
|                                                                                                   |                                                    |
|                                                                                                   | Here you can edit or                               |
|                                                                                                   | delete your own posts.                             |

| Subject*                         | Re: Welcome                                                   |                                                              |                                        |
|----------------------------------|---------------------------------------------------------------|--------------------------------------------------------------|----------------------------------------|
| Message*                         | Helio All,<br>Please type your reply to the discussion here.  |                                                              | Type your reply to the discussion here |
|                                  | 6                                                             |                                                              |                                        |
| Discussion subscription          | 8                                                             |                                                              |                                        |
| Attachment (?)                   | Maximum size for new files: Unlimit                           | ited, maximum attachments: 1                                 |                                        |
|                                  | P      Pies      You can drag and drap lies here to add them. |                                                              |                                        |
| Mail now                         | 0                                                             |                                                              |                                        |
| Group                            | Active Post to forum Cancel                                   |                                                              |                                        |
| There are required fields in the | s form marked *:                                              |                                                              |                                        |
|                                  | C<br>w<br>c                                                   | Once you have<br>written your post,<br>click 'Post to Forum' |                                        |

Once you have posted the message to the forum, you will see a message confirming that your post was successfully added. You may edit your post for up to 30 minutes after it was added. After a few seconds you will be taken back to the Main Discussion Page. You can then check that you are happy with your post and either continue browsing, or change your response. After 30 minutes, you will no longer be able to make any changes.

Your post was successfully added. You have 30 mins to edit it if you want to make any changes. (Continue)

#### **Forums and Profiles**

To find out further information about the participants of a chat or Forum, you can click on their name or image at any time. This will take you to the profile overview screen.

| Message                                                                       | User defails<br>Edit profile<br>Email address<br>text@arden.ac.uk<br>Country<br>United Kingdom | Course details<br>Course profiles<br>ARU - Induction<br>Support<br>Careers Module<br>Skills Mini Modules |
|-------------------------------------------------------------------------------|------------------------------------------------------------------------------------------------|----------------------------------------------------------------------------------------------------|
| ou can send a<br>essage directly to<br>other student or<br>or on ilearn here. |                                                                                                | Roles<br>Student<br>Group<br>Active                                                                      |
|                                                                               | Miscellaneous                                                                                  | Reports                                                                                                  |
|                                                                               | Full profile<br>Mew all blog entries<br>Notes<br>Forum posts                                   | Today's logs<br>All logs<br>Outline report<br>Complete report                                            |

## **Managing Discussion Forums Communications**

To manage what updates you get from the discussion forums please follow the steps below:

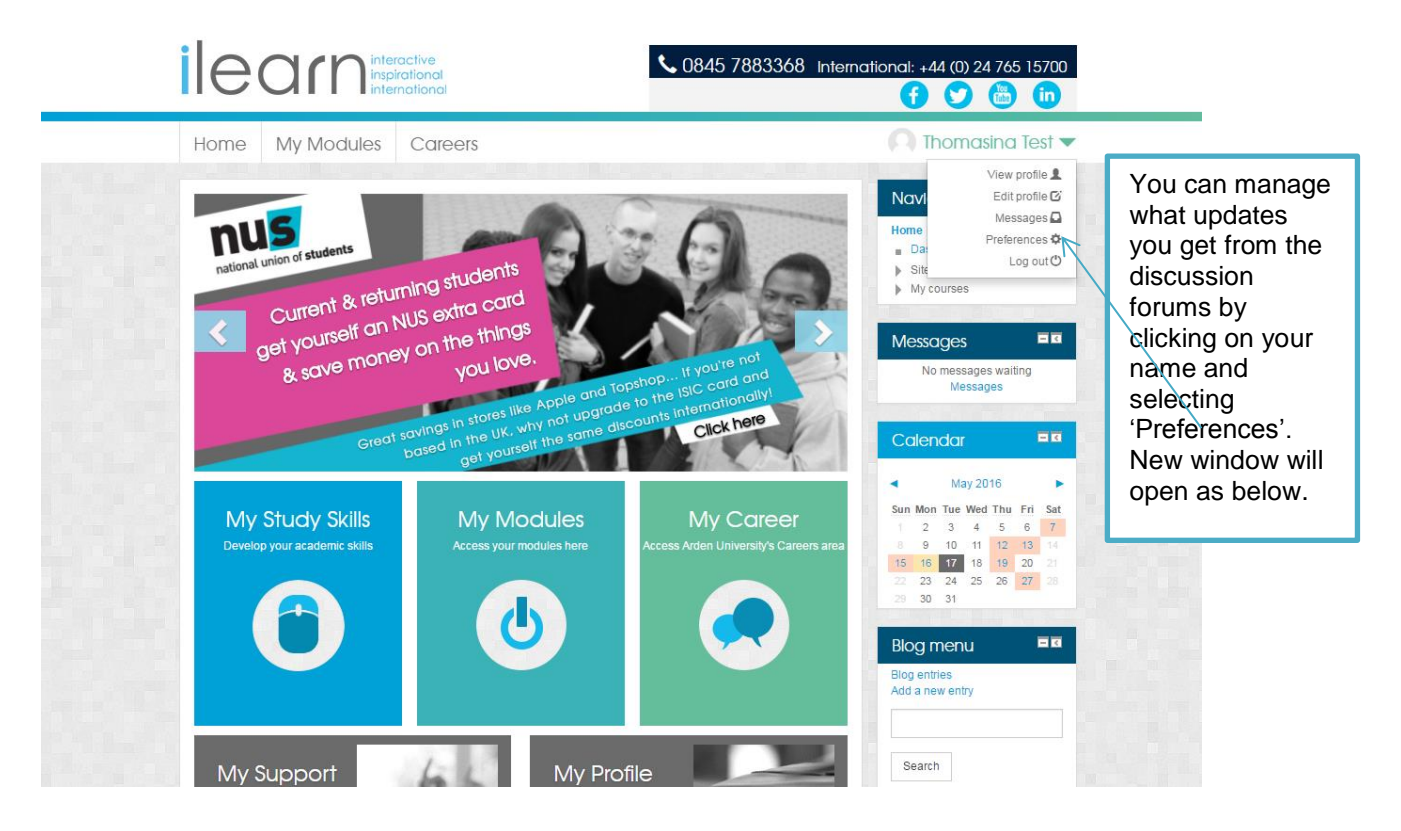

From screen below, please select 'Forum Preferences'.

| ilean interactive<br>inspirational<br>international                                                                                 | <ul> <li>0845 7883368 International: +44 (0) 24 765 15700</li> <li>f</li> <li>f</li> <li>in</li> </ul> |
|----------------------------------------------------------------------------------------------------|----------------------------------------------------------------------------------------------------|
| Home My Modules Careers                                                                                                    | Guide User 🔻                                                                                           |
| Preferences<br>User account<br>= Edit profile<br>= Preferred language<br>= Forum preferences<br>= Editor preferences<br>= Messaging | Navigation     Home   Dashboard   Site pages   My courses     Arden University   Local Time            |
| Blogs  Blogs  External blogs  Register an external blog  Badges  Manage badges Badge preferences Backpack settings                  | Thu 19 May 2016<br>09:58:12 am                                                                         |

Select an option from list below to choose when you get e-mails about forum posts.

|                                                                                                    | Home My Modules Careers                                                                                                    | 🔘 Guide User 🔻                                                                                                    |
|----------------------------------------------------------------------------------------------------|----------------------------------------------------------------------------------------------------|----------------------------------------------------------------------------------------------------|
| No digest:<br>receive an e-mail<br>every time<br>someone posts<br>in a forum that<br>you are<br>subscribed to.         | Home ► Dashboard ► Preferences ► User account ► Forum pr<br>Forum preferences<br>Email digest type ⑦                                                                                                    | Navigation<br>Home<br>Dashboard                                                                                                    |
| Complete:<br>receive a daily e-<br>mail containing<br>all the new posts<br>in forums that<br>you are<br>subscribed to. | Complete (daily email with full posts)         No digest (single email per forum post)         Complete (daily email with full posts)         Subjects (daily email with subjects only)         No: don't automatically subscribe me to forum d         Forum tracking         Yes: highlight new posts for me         Save changes       Cancel | Subjects: receive a<br>daily e-mail with a<br>list of which forum<br>discussions people<br>have posted in over<br>the last day and<br>links to access<br>these discussions. |

To choose whether to be **automatically subscribed** to any forum that you post in, please follow steps below:

| Home My Modules Careers                                                              | 🔍 Guide User 🔻                                                                                     |
|--------------------------------------------------------------------------------------|----------------------------------------------------------------------------------------------------|
| Home                                                                                 | Choose an option here<br>to decide whether to<br>be automatically                                  |
| Email digest type ⑦<br>Complete (daily email with full posts)                        | subscribed to any<br>forum that you post in.<br>If you are subscribed,<br>this means that you will |
| Forum auto-subscribe Yes: when I post, subscribe me to that forum dis Forum tracking | receive updates when<br>anybody else posts in<br>that forum.                                       |
| Yes: highlight new posts for me                                                      |                                                                                                    |

7

You can manage your unread forum messages here.

| Forum preferences Email digest type ⑦ Complete (daily email with full posts)  Forum auto-subscribe You when a part subarily me to that forum dia. | means that you will see how<br>many unread messages you<br>have in each forum, for<br>example as below:                                                                        |
|----------------------------------------------------------------------------------------------------|----------------------------------------------------------------------------------------------------|
| Forum tracking Yes: highlight new posts for me Save changes Cancel                                                                                | <ul> <li>News Forum</li> <li>General Discussion Forum</li> <li>10 unread posts</li> <li>Group Learning Space</li> <li>14 unread posts</li> <li>Show Archived Forums</li> </ul> |

Once you have completed all the changes to your preferences, press the **Save changes** button at the bottom of the page.

#### **Email Preferences**

Within each forum you can also **subscribe / unsubscribe** from email alerts from that particular forum.

| See below for Arden University's range of library resources. Click on the links below to access the resources available | 16th January 2017 14:00                                                                                        |
|----------------------------------------------------------------------------------------------------|----------------------------------------------------------------------------------------------------|
| Launch the ARU Online Library                                                                                           |                                                                                                    |
| Guide to Using EBSCO                                                                                                    | Colendar EN                                                                                                    |
| Launch EBSCO Business Source Online Library Database & Ebooks                                                           |                                                                                                    |
| MyiLibrary User Guide                                                                                                   | December 2016                                                                                                  |
| Click to access MylLibrary                                                                                              | Sun Mon Tue Wed Thu Fri Sat                                                                                    |
| Academic Regulations                                                                                                    | 4 5 6 7 8 9 10<br>11 12 13 14 15 16 17<br>18 19 20 21 22 23 24                                                 |
| Anglia Ruskin University Academic Regulations                                                                           | 25 26 27 28 29 30 31<br>Events key                                                                             |
| Programme Timetable                                                                                                    | C Everyone Module                                                                                              |
| Programme Timetable                                                                                                    | Scoup My events                                                                                                |
| Frequently Asked Questions                                                                                              | Email preferences                                                                                              |
| Frequently Asked Questions                                                                                              | To receive email alerts when<br>forum messages are posted to<br>this module, please click the<br>button below. |
| Word Count Policy                                                                                                    | Subscribe                                                                                                    |
| Word Count Policy                                                                                                    |                                                                                                    |
|                                                                                                    | And Salada                                                                                                    |

We hope that you have found this guide helpful, and that you will benefit from using the Discussion Forums.

If you have any further questions regarding this, please contact the Student Support Team (contact details can be found in the module information on ilearn).